## ้ คู่มือการเรียน e-learning

## การพัฒนาบุคลากร สำนักงานปศุสัตว์จังหวัดลำปาง

## ลงทะเบียนอบรมที่ learningportal.ocsc.go.th

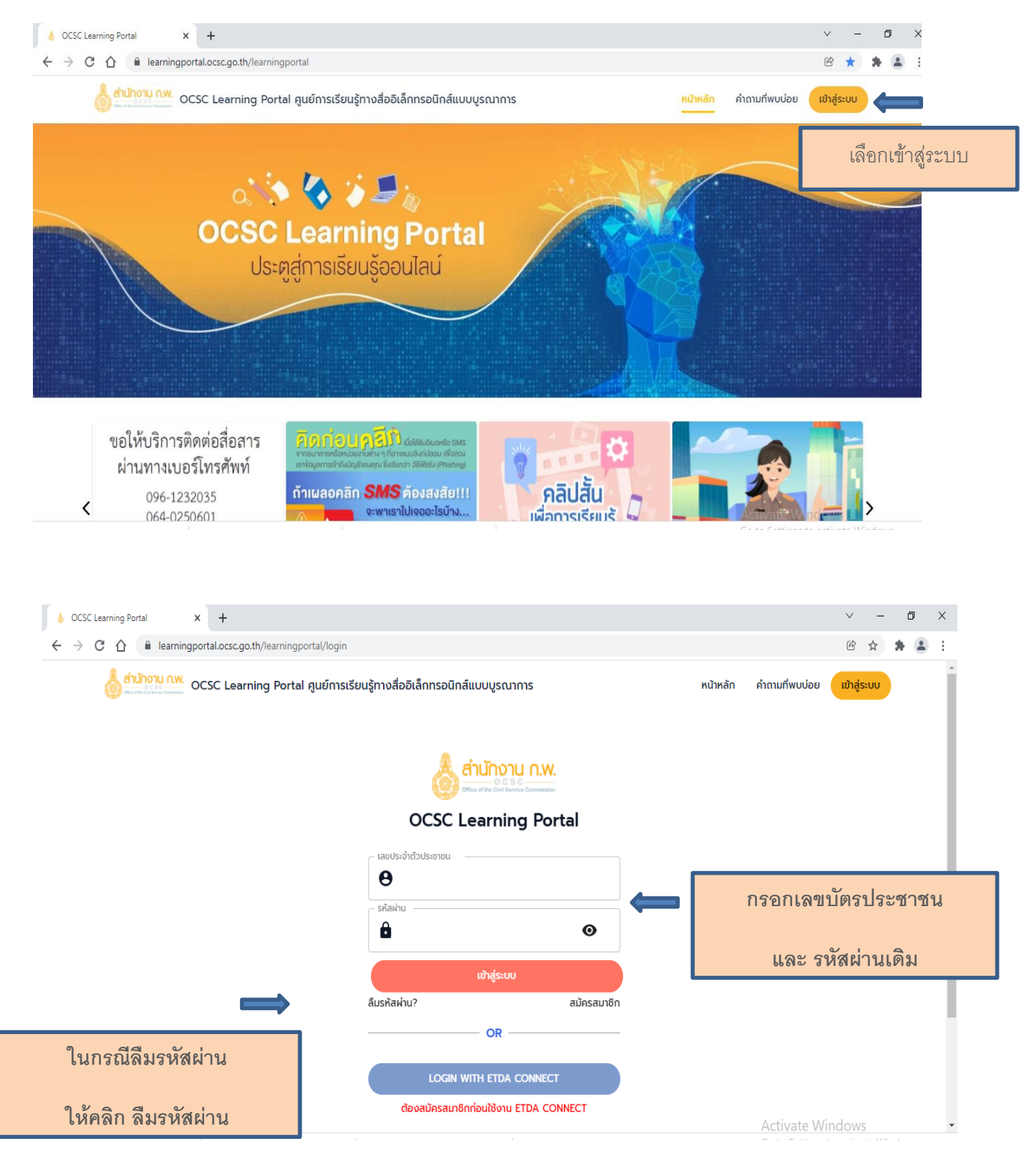

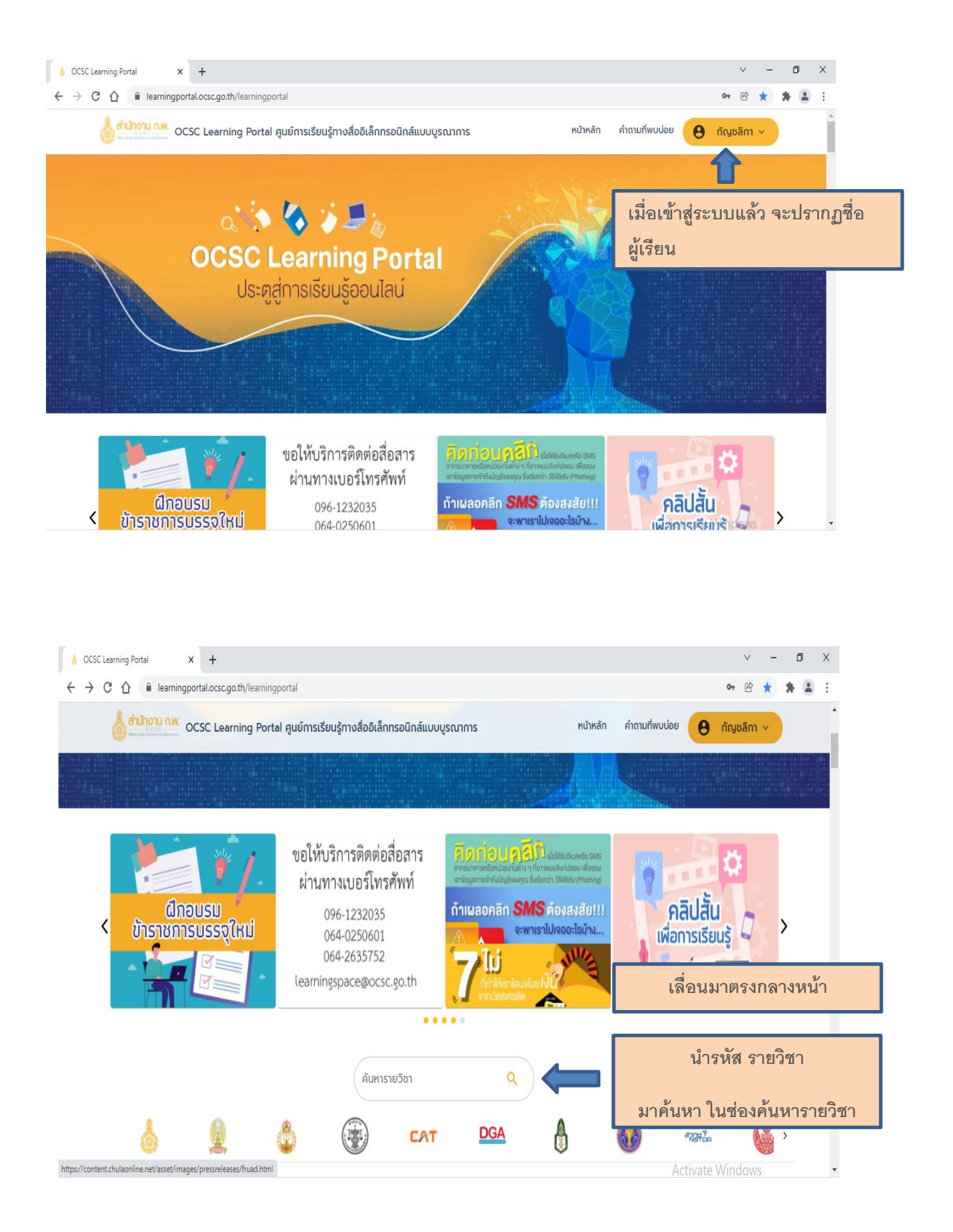

| ♦ OCSC Learning Portal × +                                                                                                    |                                      |                                           | ~ - Ø ×        |
|----------------------------------------------------------------------------------------------------|--------------------------------------|-------------------------------------------|----------------|
| $\leftrightarrow$ $\rightarrow$ C $\triangle$ learningportal.ocsc.go.th/learningportal/search?q                                                                                                    | =sl21                                |                                           | 🕶 🖻 🚖 🛔 😩 🗄    |
| and an an an an an an an an an an an an an                                                                                                    | นรู้ทางสื่ออิเล็กทรอนิกส์แบบบูรณาการ | หน้าหลัก คำถามที่พบบ่อย                   | \rm กัญชลิกา 🗸 |
|                                                                                                    | ค้นหารายวิชา                         | ٩                                         |                |
| ค้นหา sl21                                                                                                    |                                      | เลือกหมวดหมู่                             | ·              |
| Image: Angle Angle Angl | (ตั<br>จะพบกับ<br>(คลิ               | ขัวอย่าง)<br>รายวิชาที่ค้นหา<br>กรายวิชา) |                |
| 🗼 สำนักงาน ก.พ.                                                                                                    |                                      | Acti                                      | vate Windows   |

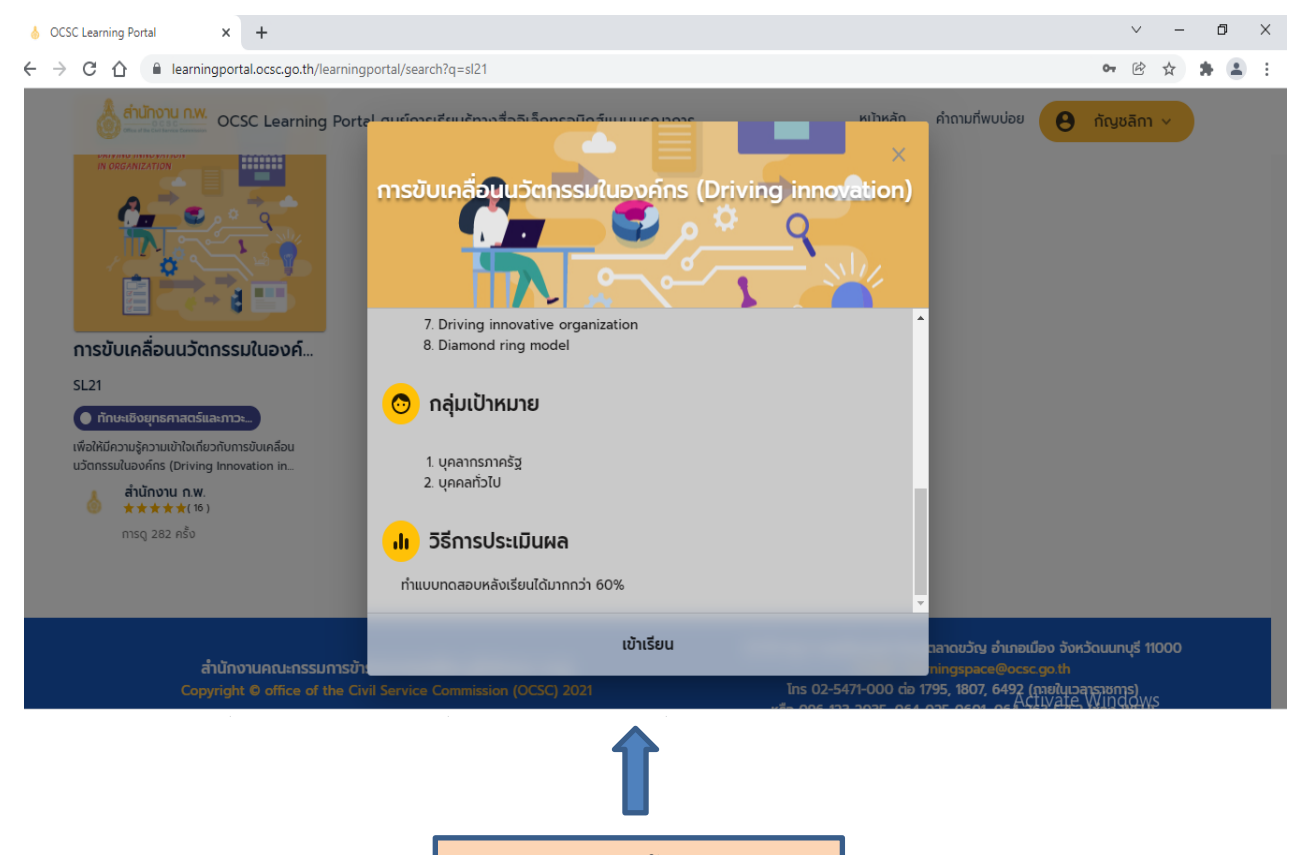

(คลิก) เข้าเรียน

| OCSC Learning Portal x ♦ OCSC Learning Space   → C ① ■ learningsportal.ocsc.go.th/learningspace                                                                                                    | × +<br>:e/courses/1020 |                              | v – D<br>© 🖈 🛊 😩          |
|----------------------------------------------------------------------------------------------------|------------------------|------------------------------|---------------------------|
| Construction Construction Construction                                                                                                    | , ñukn                 | หน้าหลัก เข้าเรียน           | ช่วยเหลือ 😫 ทัญชลิกา 🗸    |
| 1. Organization<br>2. เข้าใจ เข้ากึ่ง พัฒนา<br>3. The innovation's method<br>4. Functional Model of Innovation Syste<br>5. B-School vs I-School<br>6. 7s Innovation<br>7. Driving innovative organization<br>8. Diamond ring model | m                      | ไม่บังคับเรียนตามล่าดั       | นเนื้อหา                  |
| 2565/1                                                                                                    |                        | เปิดให้ลงทะเบียน             | 25/11/2564 ถึง 31/12/2565 |
|                                                                                                    | 195 / 10,000 AU        | <u>เงื่อนไข</u> การลงทะเบียน | ไม่มีเงื่อนไข             |
| ลงทะเบียนเรียน 🔉                                                                                                    | (คลิก) ลงทะเบียนเรียน  | រได้                         | 25/11/2564 ถึง 31/3/2566  |
|                                                                                                    |                        | มู้เรียนสูงสุด               | 10,000 AU                 |
| ประบวลรายวิชา                                                                                                    |                        |                              |                           |
| 00000100001                                                                                                    |                        |                              | Activate Windows          |

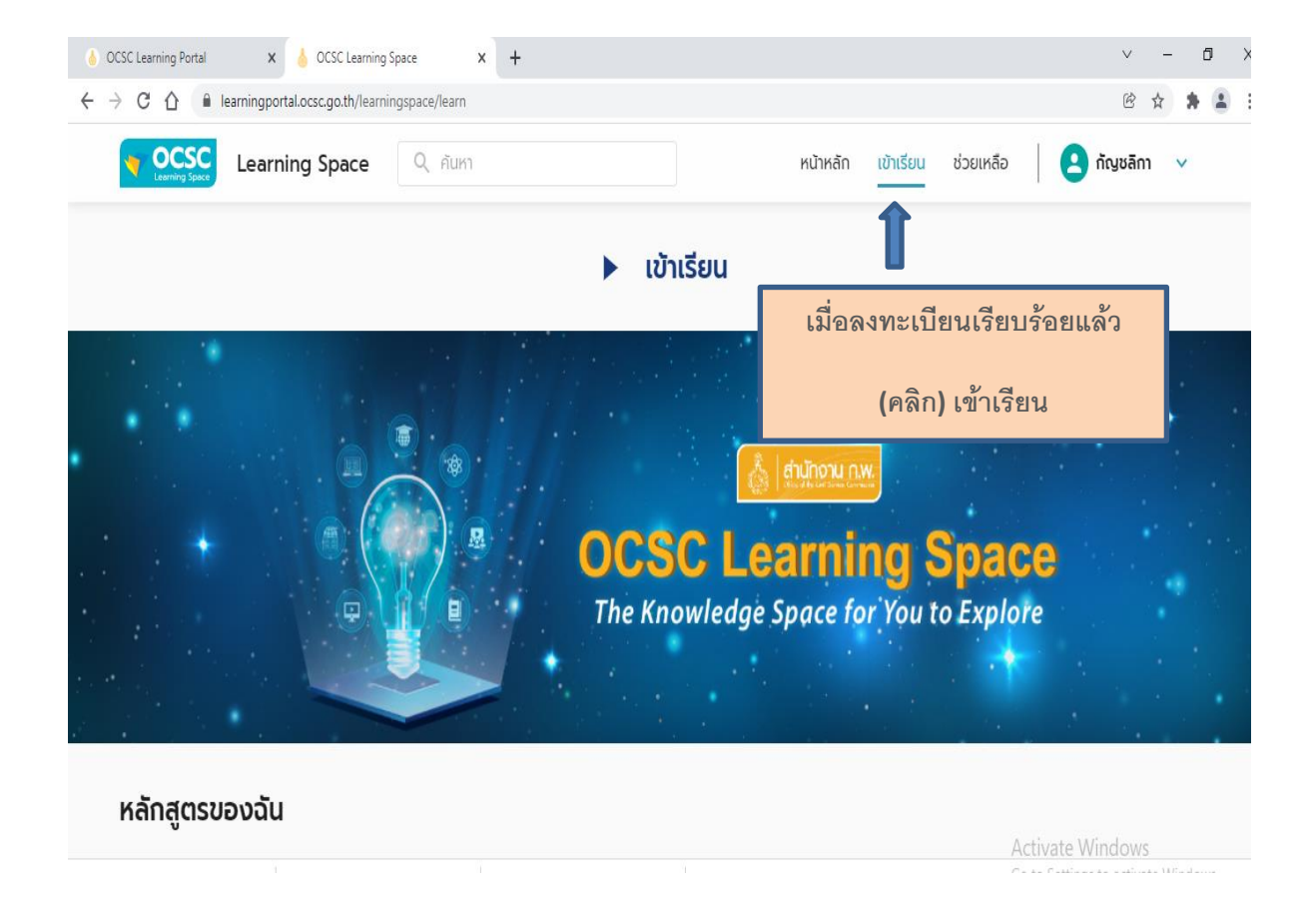

| 6 OCSC Learning Portal x                                                                                                    | ✓ - □ X                                     |
|----------------------------------------------------------------------------------------------------|---------------------------------------------|
| ← → C 🏠 🔒 learningportal.ocsc.go.th/learningspace/learn                                                                                                    | 🖻 🖈 🛤 🗄                                     |
| Contraction Contraction Contra | หน้าหลัก เข้าเรียน ช่วยเหลือ 🏾 🕒 กัญชลิกา 🗸 |
| หลักสูตรของฉัน                                                                                                    |                                             |
| <u>ดดเข้าไปได้ออกเป็นแหลัดสุสุก</u>                                                                                                    |                                             |
| คุณขงมะเบยนหสาสูตร<br>                                                                                                    |                                             |
| ดูหลักสูตรทั้งหมด                                                                                                    |                                             |
|                                                                                                    | พบรายวิชาที่ลงทะเบียน                       |
|                                                                                                    |                                             |
|                                                                                                    | (คลิก) เข้าเรียน                            |
| รายวิชาของฉัน                                                                                                    |                                             |
|                                                                                                    |                                             |
| 🧱 📩 การขับเคลื่อนนวัตกรรมในองค์กร (Driving innovation)                                                                                                    |                                             |
| SL21                                                                                                    | ▶ ເກັກເຮັຍແ                                 |
| 2565/1<br>avnstřeu 17/1/2565                                                                                                    |                                             |
| ເບ້າເຮັບແໄດ້ 25/11/2564 ຄົ່o 31/3/2566                                                                                                    |                                             |
|                                                                                                    |                                             |

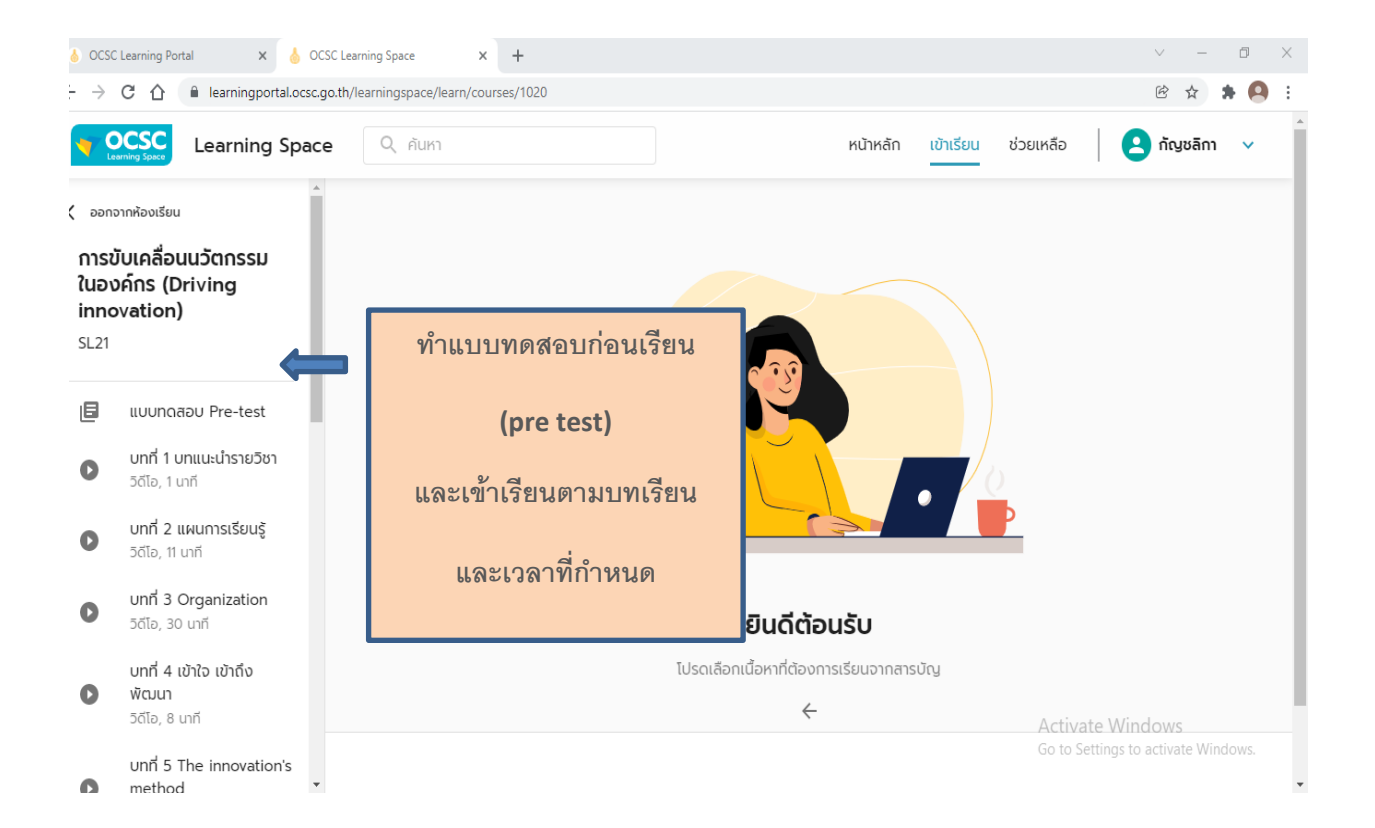

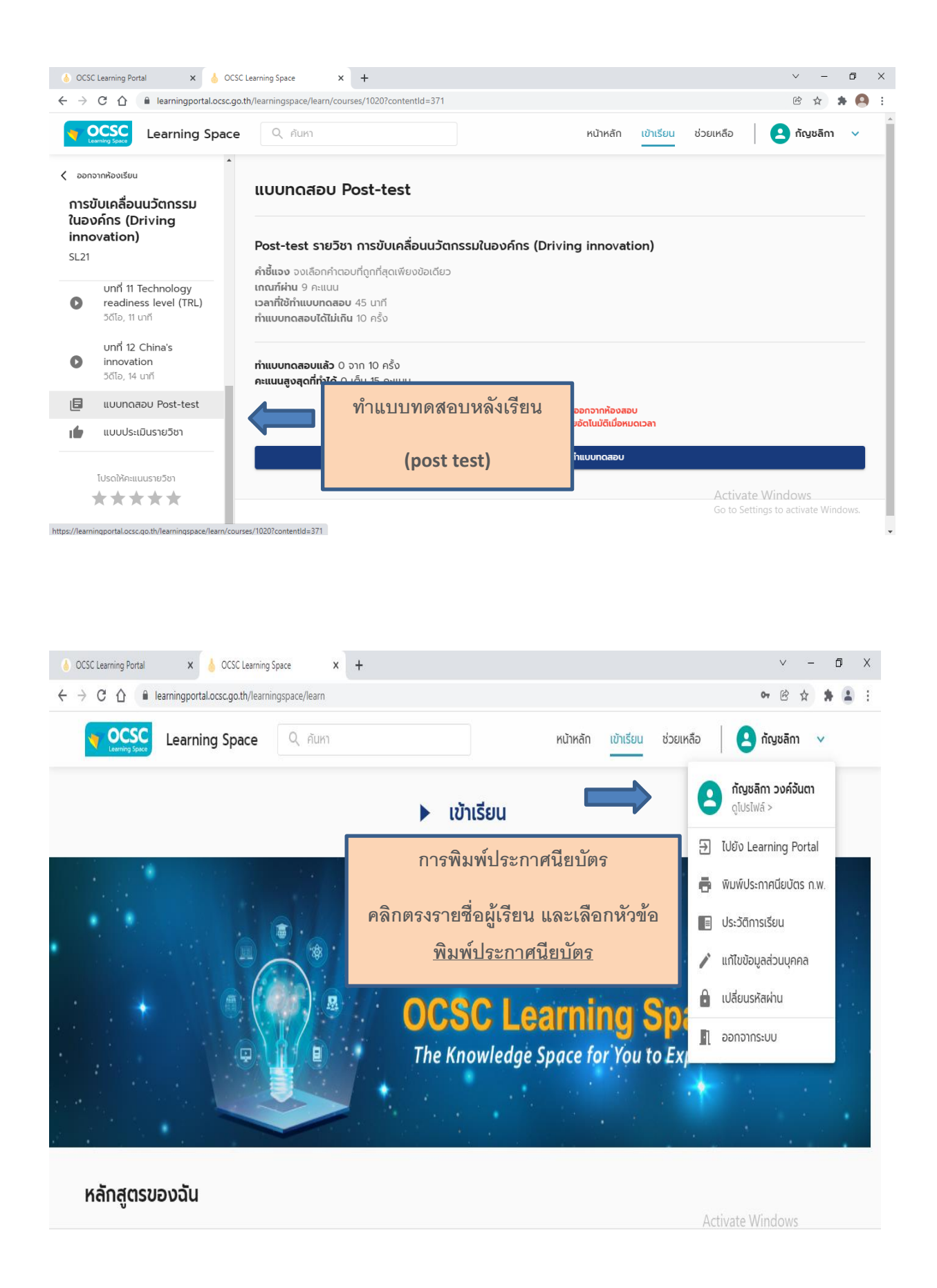

| ♦ OCSC Learning Portal × ♦ OCSC Learning Space × +                                                                                                    |                                                                    | v – 0 >                                                                         |
|----------------------------------------------------------------------------------------------------|--------------------------------------------------------------------|---------------------------------------------------------------------------------|
| ← → C ☆ 🔒 learningportal.ocsc.go.th/learningspace/me/certificate                                                                                      |                                                                    | iè 🕁 🛊 🙆                                                                        |
| CCSC Learning Space Q คันหา                                                                                                    | หน้าหลัก เข้าเรียน                                                 | ช่วยเหลือ 🛛 😫 ทัญชลิกา 🗸                                                        |
| ประกาศนียบัตรรายวิชา                                                                                                    |                                                                    |                                                                                 |
| วิชาที่ 1 หนังสือราชการ และหนังสือติดต่อราชการ<br>รายวิชา A01<br>ผ่านเกณฑ์แล้ว<br>ค่าเรื่อการทึงบา 5/4/2559<br>ระยนวลาเข้าเรียน 1/2/2559 ถึง 5/4/2559 | คลิกตรงราชื่อผู้เรียน และเลือก<br>หัวข้อ <u>พิมพ์ประกาศนียบัตร</u> | 🗾 🗟 พิมพ์ประกาศนียบัตร                                                          |
| เสริมทักษะการเขียนหนังสือราชการ<br>รายวิชา D14<br>ผ่านเกณฑ์แล้ว<br>สำเร็จการศึกษา 3/8/2359<br>ระชะเวลาเข้าเรียน 8/6/2559 ถึง 5/8/2559                 |                                                                    | 🖶 พิมพ์ประกาศนียบัตร                                                            |
| การสร้างแรงจูงใจใฝ่สัมฤทธิ์ในการทำงาน<br>รายวิชา E05<br>ผ่านเกณฑ์แล้ว<br>สมรัดกรศึกษา 5/8/2360                                                        |                                                                    | Ac <del>tivate Windows</del><br>Gq <b>tice ក្តីអង្កើនសារារដែរខ្លែរ</b> vigdows. |

เมื่อเรียนจบรายวิชา/หลักสูตรแล้ว

ระบบจะออกประกาศนียบัตรให้ภายใน 2-3 วัน